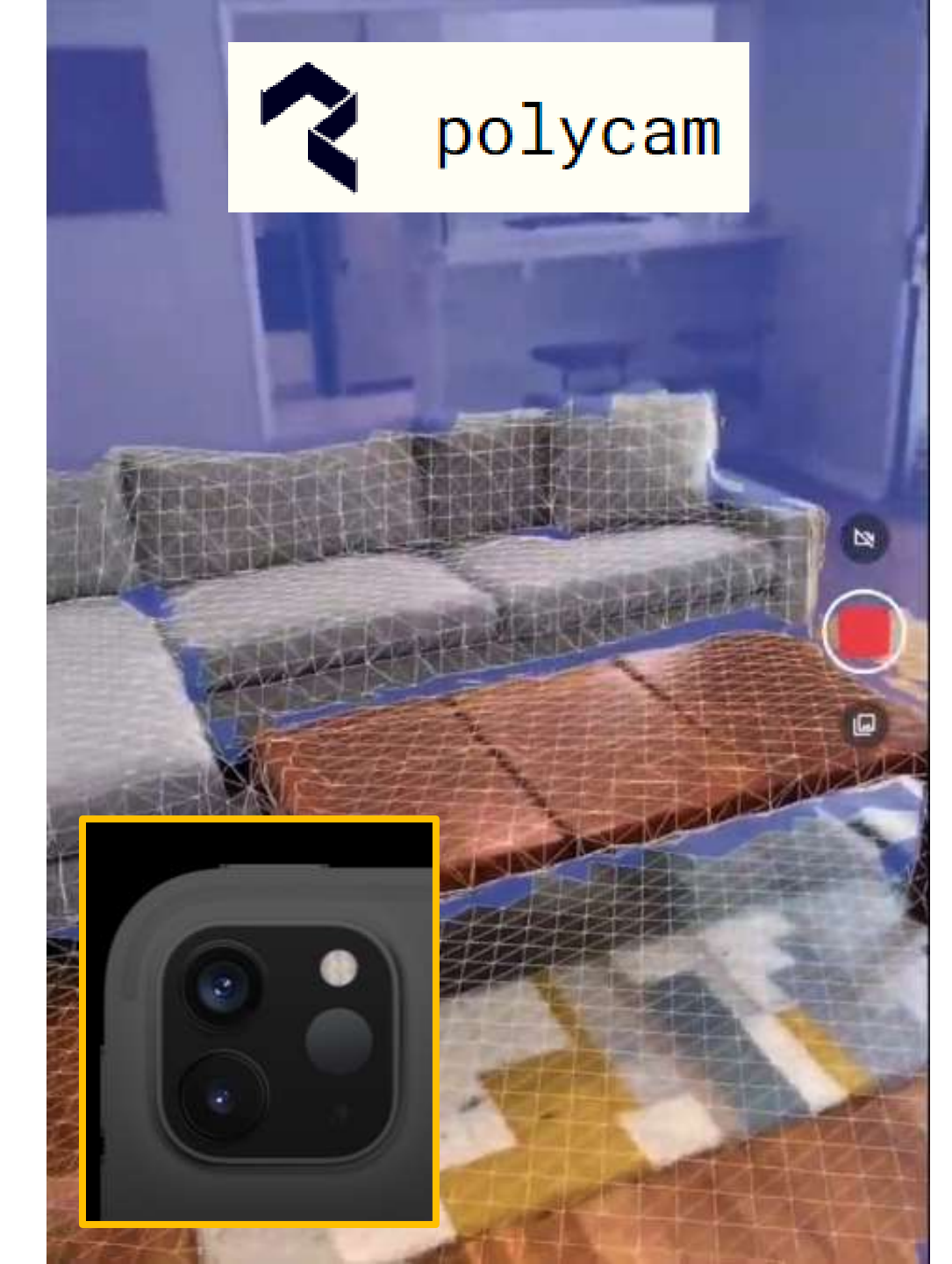

Process for scanning your room with 3D LIDAR scanning and importing it to VaM

Use Polycam LIDAR scanning app on your Ipad pro to scan environment.

Some experimentation is required to learn the best movements to maintain tracking and avoid jagged textures.

Tips:

- Too dark ambient lighting will often make it lose tracking and produce large gaps or mismatches
- 1 strong light source might make it easier to imitate in VaM (the sun for instance)
- Open windows will produce bad results. Close curtains.
- Reflective surfaces such as mirrors will produce garbage or double geometry behind the mirror surface. This can be removed in Blender and fixed with reflective plane in VaM however, so don't be afraid to try
- Lighting must be stationary, no flashlight as you move

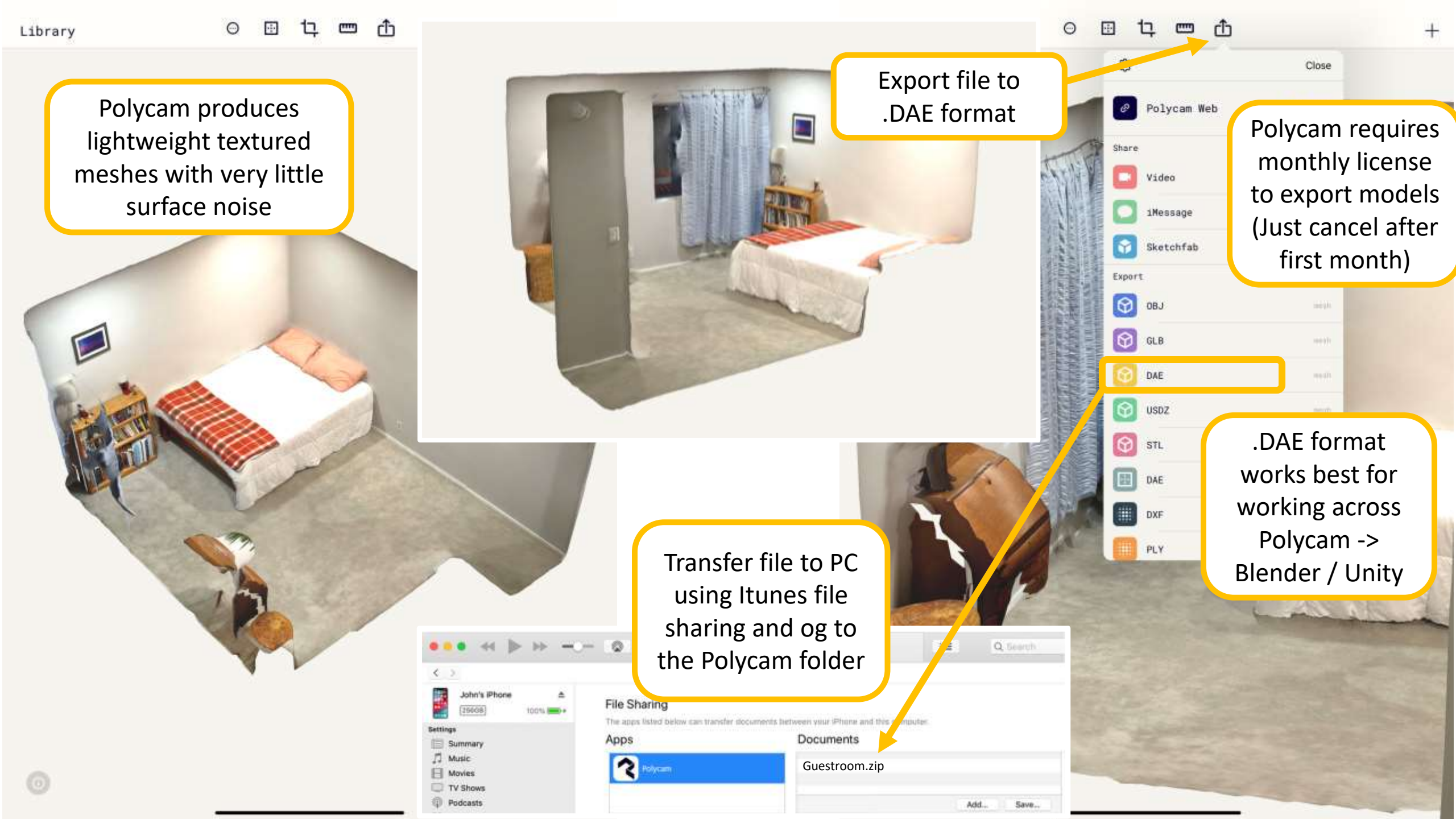

If you have garbage polygons from open windows or reflective surfaces, the .DAE model kan be imported into Blender and cleaned up before exporting again to .dae and continuing with Unity.

There's also options for closing openings if areas were missed in the scanning process

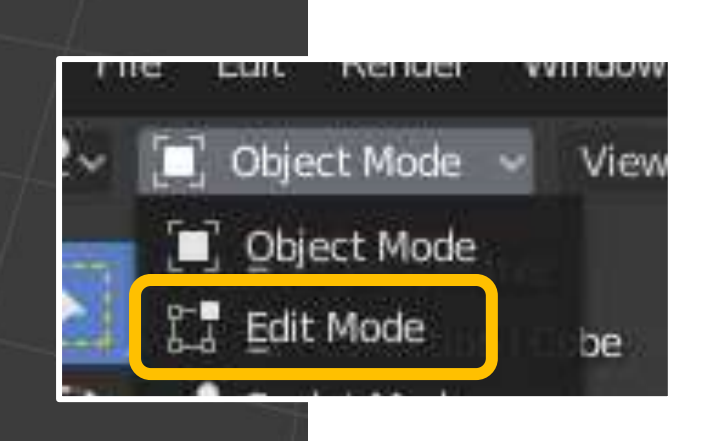

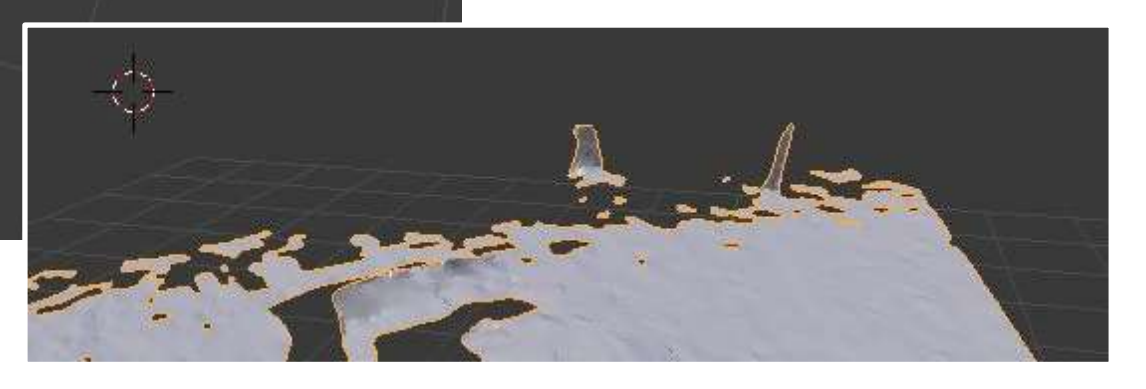

Read the instructions on how to use MacGruber's awesome

Unity AssetBundles for VaM 1.xx https://hub.virtamate.com/resources/unity-assetbundles-for-vam-1-xx.167/

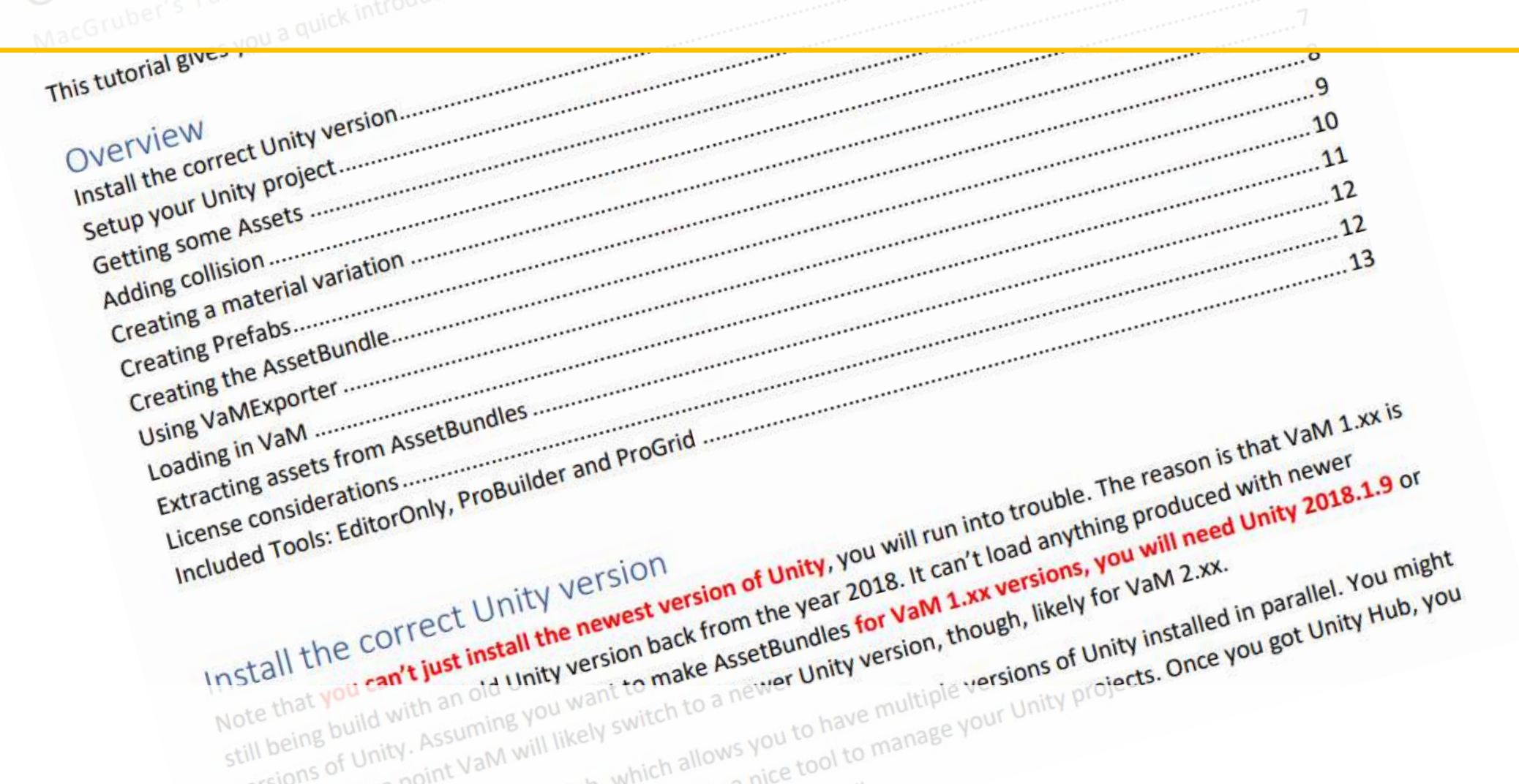

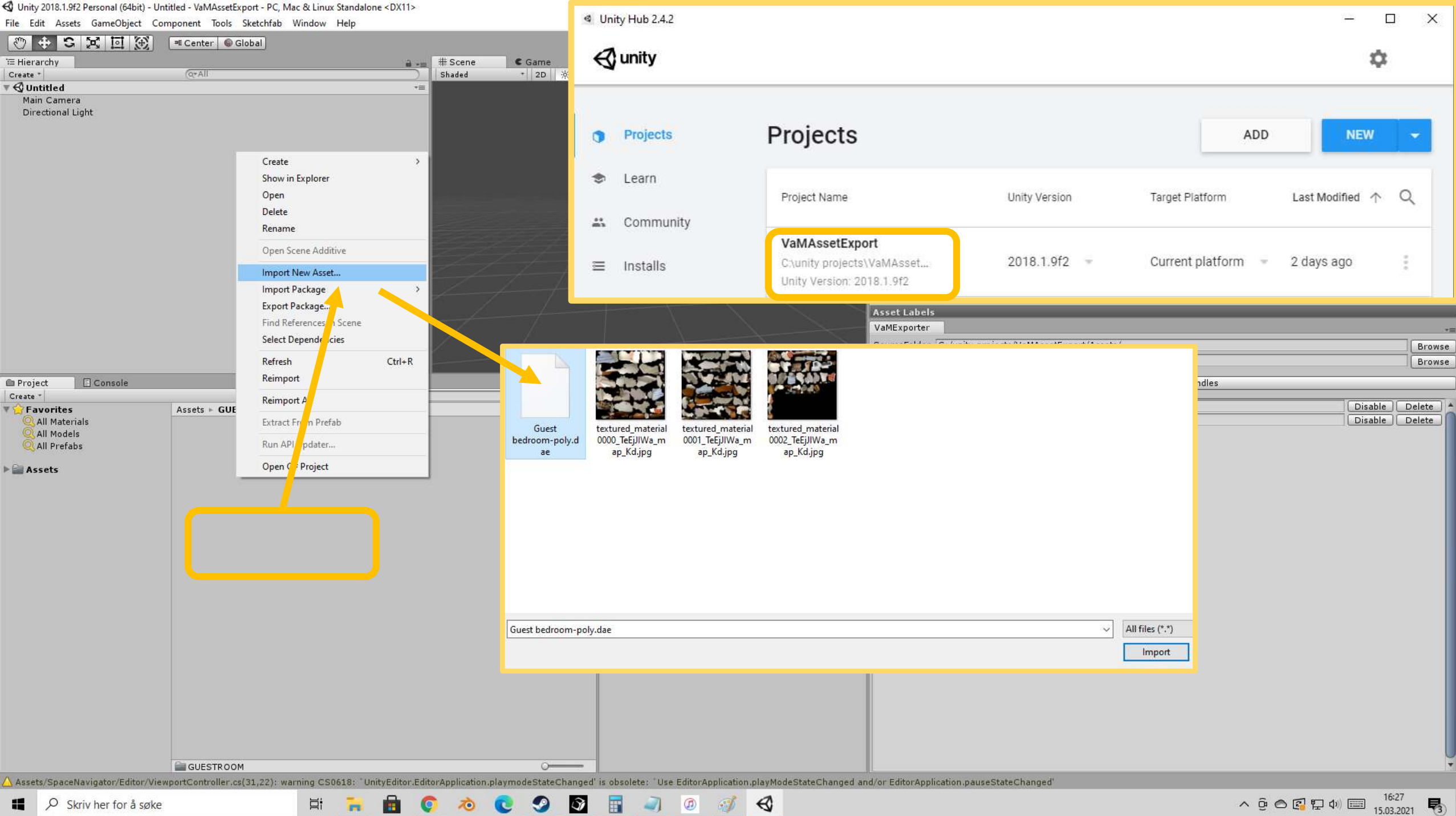

| 0 Inspector                                                                                                    |                                                                                                    |                                                                                                    |  |  |  |
|----------------------------------------------------------------------------------------------------|----------------------------------------------------------------------------------------------------|----------------------------------------------------------------------------------------------------|--|--|--|
| Guest bedroom-poly Import Settings                                                                                       | 1. Click on «Use External materials»                                                                                                    | Right after importing your .dae file, make sure                                                                                                    |  |  |  |
| Mo<br>Import Materials<br>Location                                                                                       | del Rig Animation Materials           Image: Second state         Image: Second state | Unity opens the materials also in the 3D scan<br>model. For me the only way has been these<br>steps:                                                                                                    |  |  |  |
| Textures<br>Materials                                                                                                    | Use External Materials (Legacy) es<br>Use Embedded Materials                                                                                                    |                                                                                                    |  |  |  |
| () Materials are embedded inside the imported a                                                                          | set. Material assignments can be remapped below.                                                                                                    |                                                                                                    |  |  |  |
| Remapped Materials <ul> <li>On Demand Remap</li> <li>material0000</li> <li>material0001</li> <li>material0002</li> </ul> | <sup>y Im</sup> 2. Location : «Model name + material»                                                                                                    | Guest       textured_material                                                                                                    |  |  |  |
| Import Materials<br>Location                                                                                             | Model Rig Animation Materials           Model         Rig         Animation         Materials           Use External Materials (Legacy)         By Base Texture Name                                                                                                    | room-poly.d 0000_TeEjJIWa_m 0001_TeEjJIWa_m 0002_TeEjJIWa_m<br>ae ap_Kd.jpg ap_Kd.jpg ap_Kd.jpg                                                                                                    |  |  |  |
| Search<br>Tor each imported mat<br>Unity will do a recursive                                                             | erial, Unity first looks for an exis<br>e-up search for it in all Material                                                                                                    | Console                                                                                                    |  |  |  |
| Tit doesn't exist, a ne                                                                                                  | t Console                                                                                                    | ites       Assets > GUESTRO M > Materials         laterials       Guest bedroom poly-material0000         lodels       Guest bedroom poly-material0001         refabs       Guest bedroom poly-material0002         textured_material0000_TeEjJIWa_map_Kd         s       Guest bedroom poly-material0001 |  |  |  |
|                                                                                                    | Assets > GUESTROOM > MaterialsMaterialsGuest bedroom-poly-material0000ModelsGuest bedroom-poly-material0001PrefabsGuest bedroom-poly-material0002                                                                                                    | 4. Drop the JPG textures from the Polyscan f next to the materials                                                                                                    |  |  |  |
| Þ 🚔 Ass                                                                                                    | 3. The extracted materials turn up in a «r                                                                                                    | materials» folder                                                                                                    |  |  |  |

🚭 Unity 2018.1.9f2 Personal (64bit) - Untitled - VaMAssetExport - PC, Mac & Linux Standalone\* <DX11>

File Edit Assets GameObject Component Tools Sketchfab Window Help

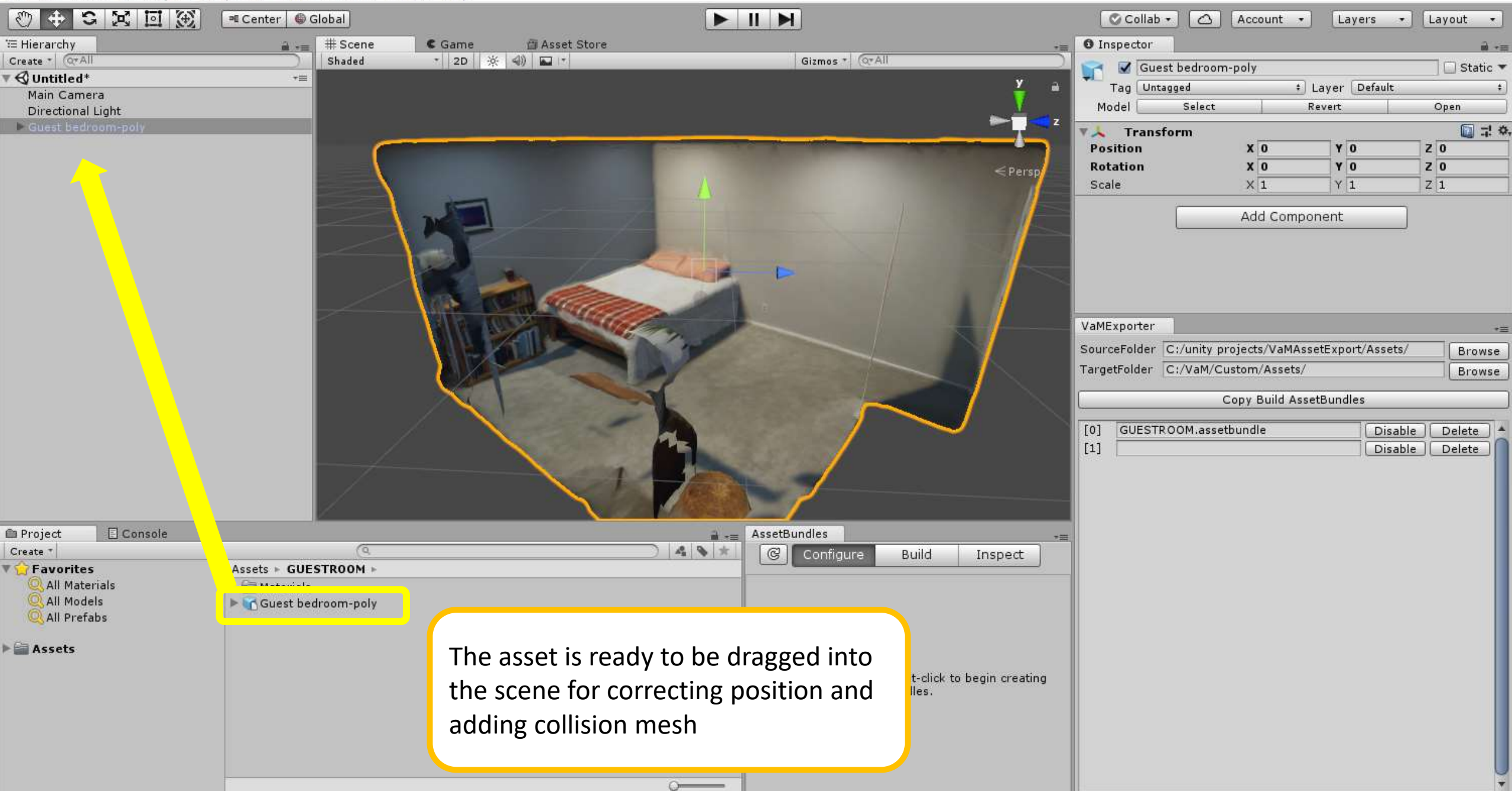

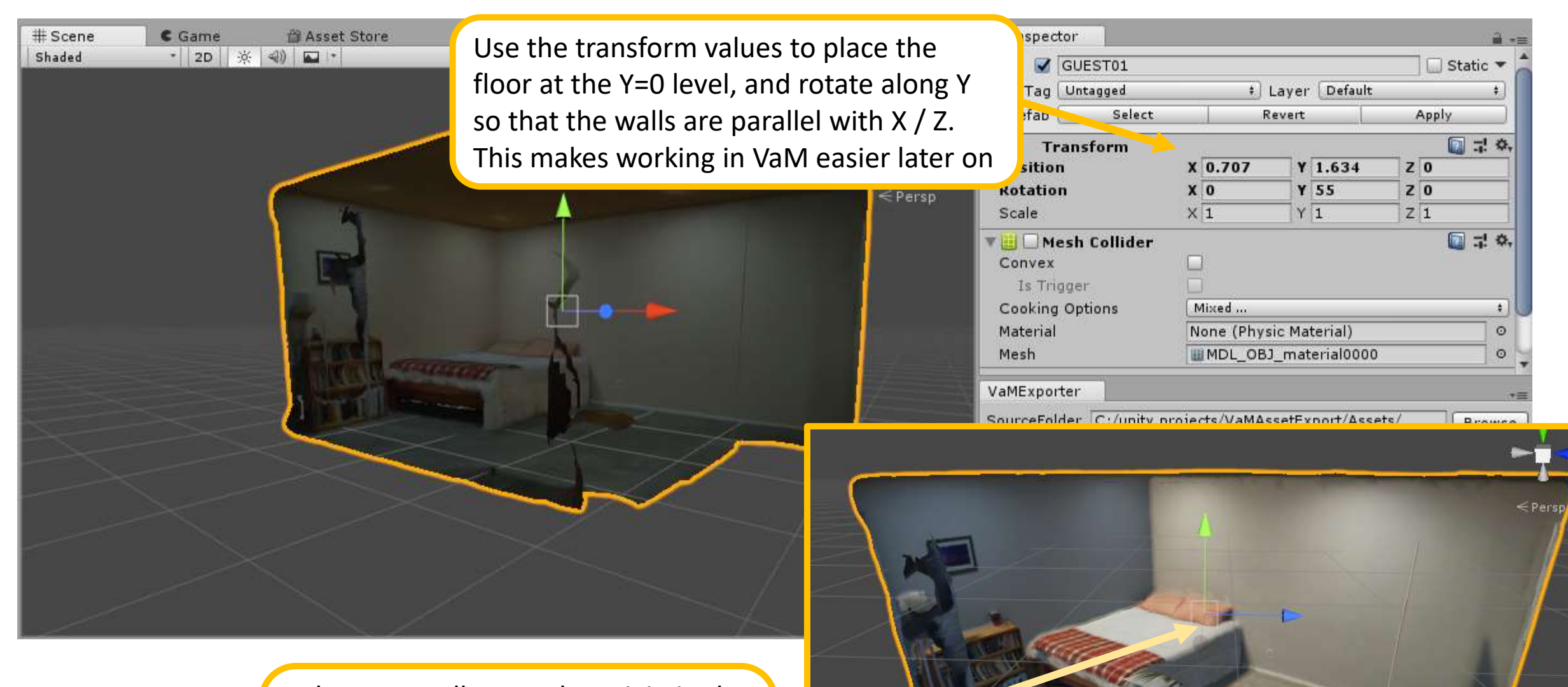

Polycam usually puts the origin in the centroid of the model, and it's usually rotated along the vertical. It's always level, however and in correct 1:1 scale (which is very time saving)

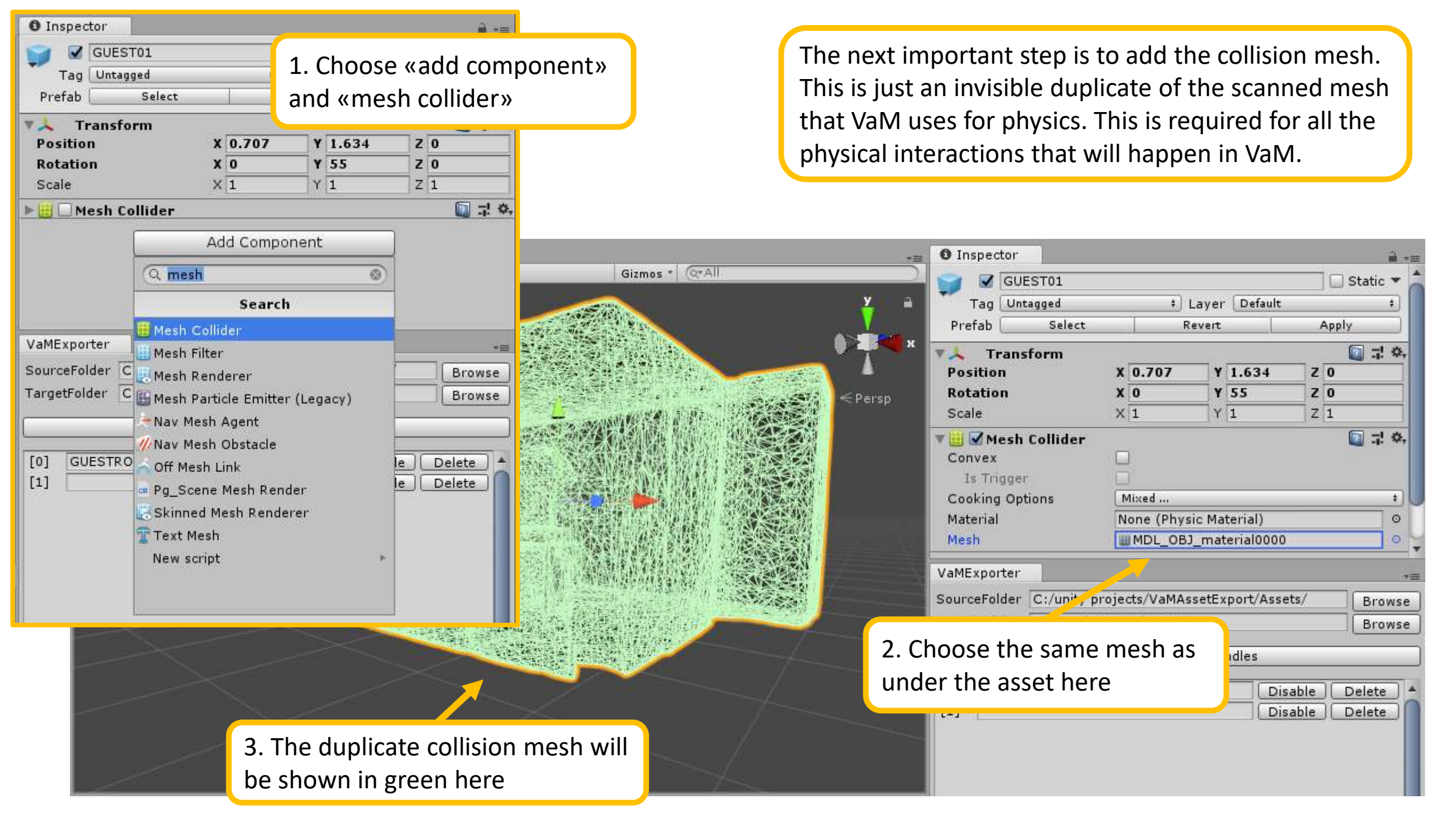

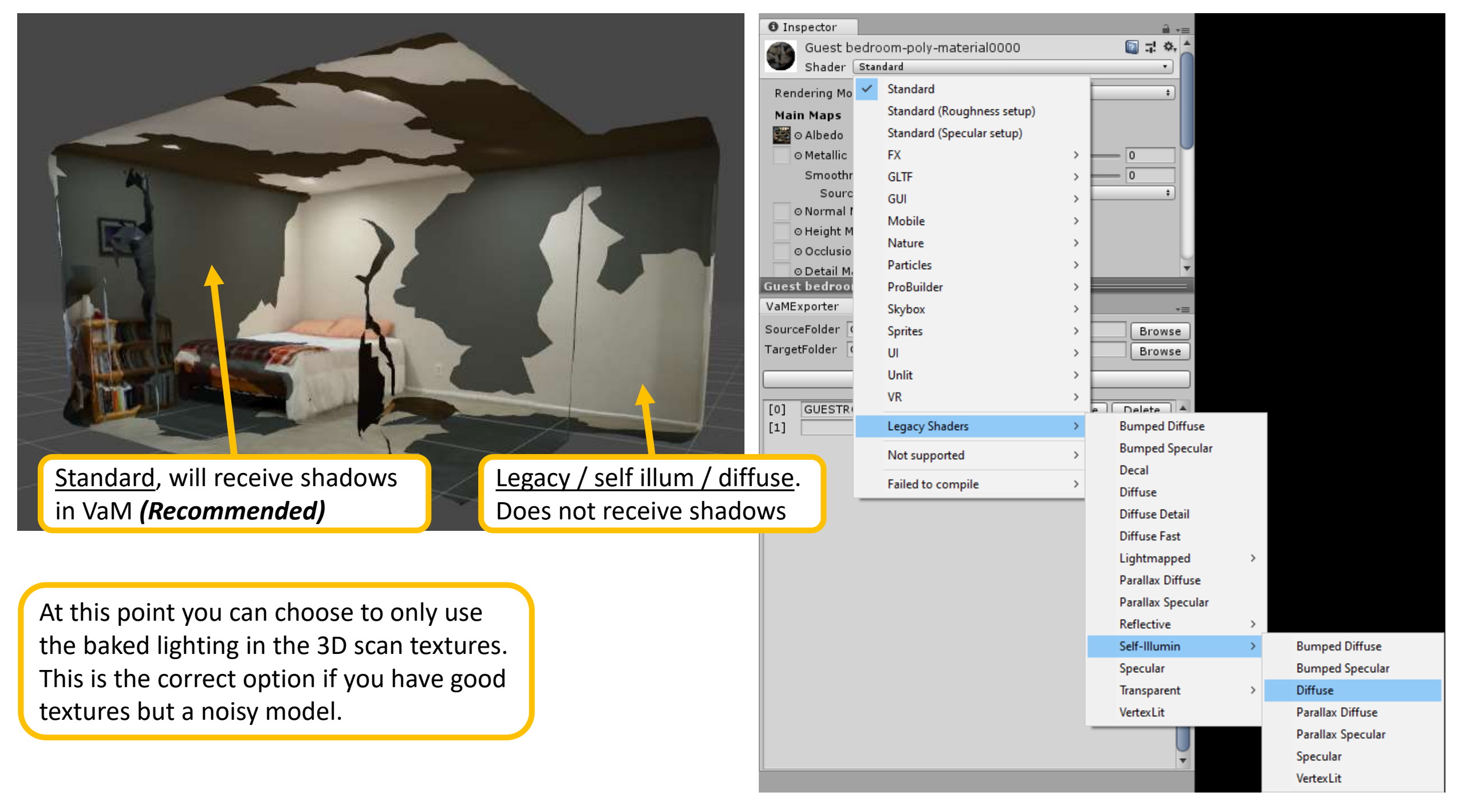

Noisy photogrammetry model from Sketchfab as example. The «melted» look comes from received shadows in VaM on noisy polygons.

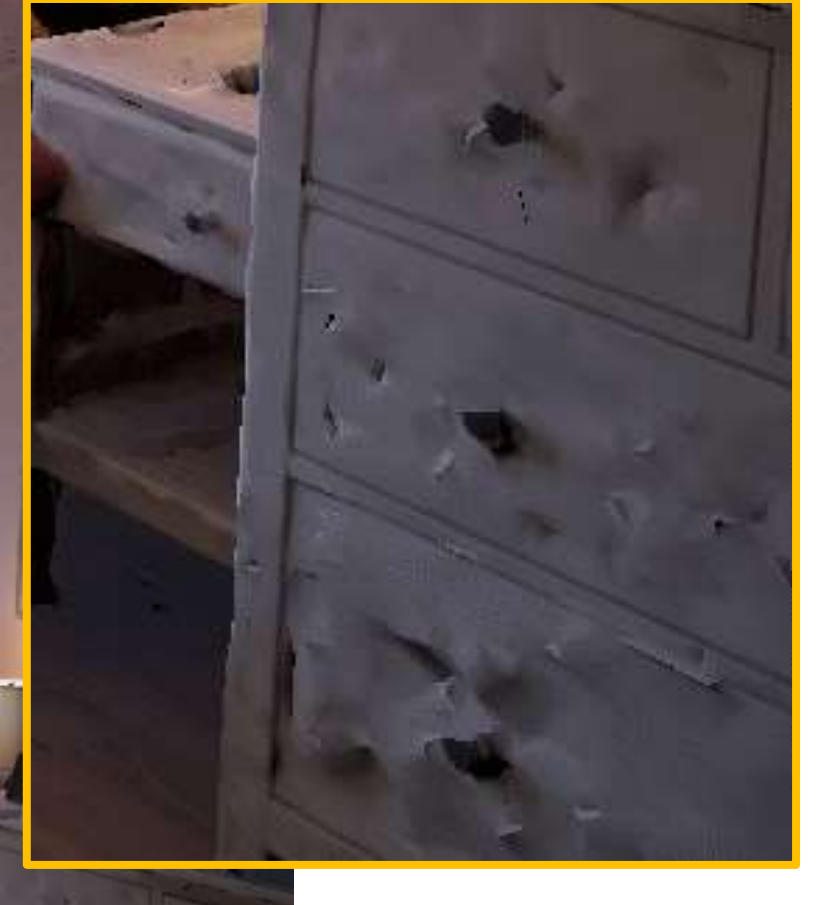

Same noisy Sketchfab model with shadows removed. Looks better in VaM even though the bodies do not cast shadows

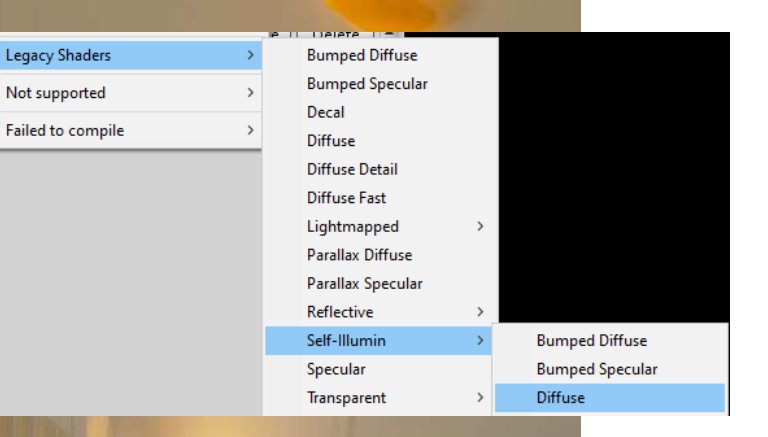

Legacy Shaders

Not supported

Ch.

e F1 Key To ggle This Bar

| ™ Hierarchy                                | i -=               | # Scene                                    | C Game                                       | 🛱 Asset Store                                                    |                                       |      |                  | 100                          | 7              |
|--------------------------------------------|--------------------|--------------------------------------------|----------------------------------------------|------------------------------------------------------------------|---------------------------------------|------|------------------|------------------------------|----------------|
| Create * Q*All                             |                    | Shaded                                     | * 2D 🔆 🖘)                                    |                                                                  |                                       |      |                  | Gizmos * Q*All               |                |
| GUEST02*                                   | *=                 |                                            |                                              |                                                                  |                                       |      |                  |                              |                |
|                                            | N<br>ai<br>to<br>b | ow that<br>nd has d<br>o create<br>e expor | t the moc<br>collision n<br>a Prefab,<br>ted | lel is adjusted<br>nesh, drag it c<br>, or «snapsho <sup>,</sup> | in space<br>down again<br>t» that can | 2    |                  |                              | < Persp        |
|                                            |                    |                                            |                                              |                                                                  |                                       |      |                  |                              |                |
| 🖴 Project 🛛 🗌 Con                          | sole               |                                            |                                              |                                                                  |                                       | ù +≡ | AssetBundles     |                              |                |
| Create *                                   |                    |                                            | No. Marking                                  | Q                                                                |                                       |      | Configure        | Build                        | Inspect        |
| All Materials<br>All Models<br>All Prefabs |                    | Set GUESTRO                                | n-poly                                       |                                                                  |                                       |      | Drag assets here | or right-click to begin crea | ating bundles. |

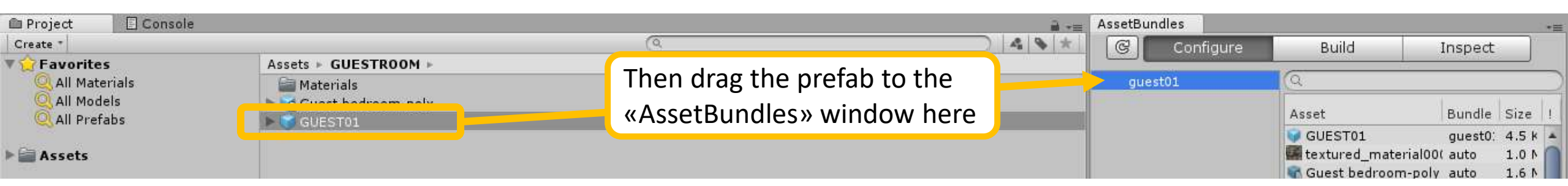

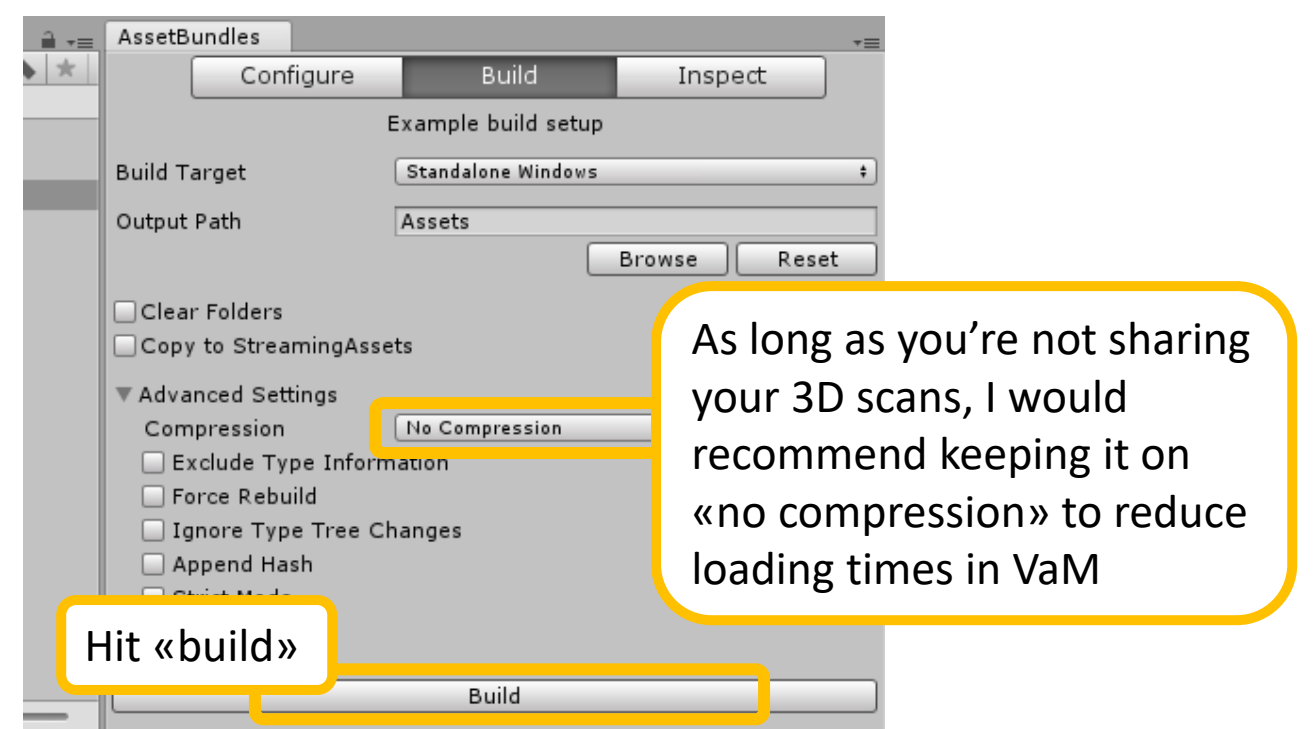

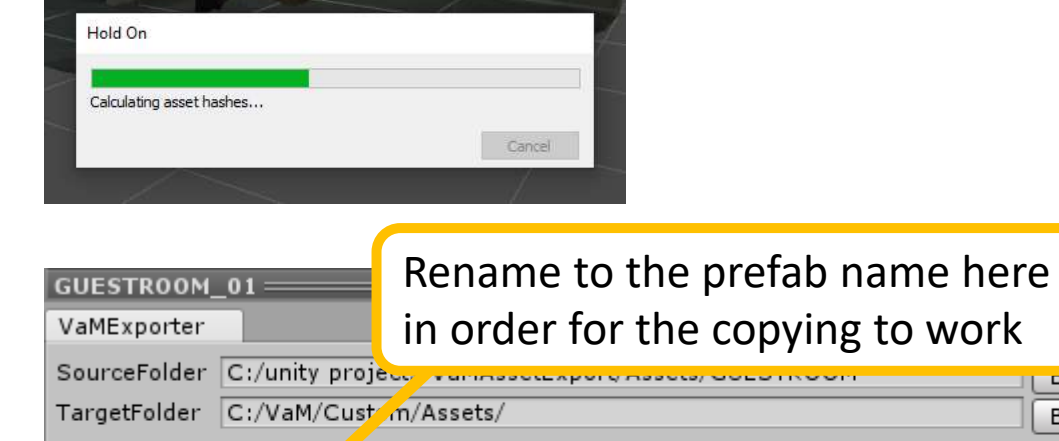

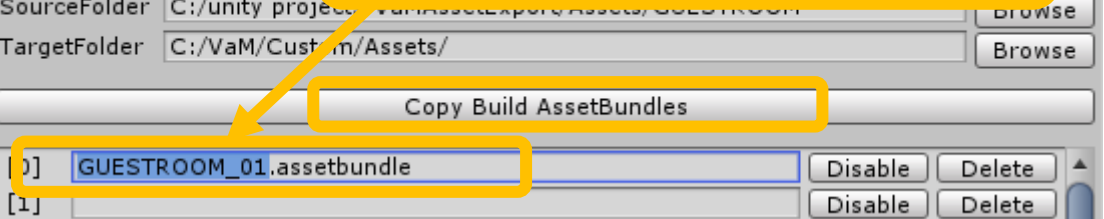

GUESTROOM 01.prefab

(Custom/Assets/GUESTROOM\_01.assetbundle

Check this message in the corner for confirmation that the AssetBundle has been copied

|                   | Add Atom           |                               |  |  |
|-------------------|--------------------|-------------------------------|--|--|
|                   | Category           | Atom                          |  |  |
|                   |                    |                               |  |  |
|                   | Misc               | None                          |  |  |
|                   | Animation          | ClothGrabSphere               |  |  |
|                   | Environments       | CustomUnityAsset              |  |  |
| ie<br>o           | FloorsAndW         |                               |  |  |
| ne                | Force In VaM.      | add a CustomUnitvAsset        |  |  |
| ;                 | Furnitu Atom to    | vour scene                    |  |  |
| nation            | Light              |                               |  |  |
| ne<br>Atom        | Misc               | ImagePanelTransparentEmissive |  |  |
| ne<br>tina        | People             | PlayerNavigationPanel         |  |  |
| ne                | Props              | SimpleSign                    |  |  |
| ins               | Reflective         | SubScene                      |  |  |
| ne Plugin<br>sets | Shapes             | UIText                        |  |  |
| sion              | Sound              | VaMLogo                       |  |  |
| ion Plugin        | Toys               | VaMSign                       |  |  |
| ets               | Triggers           | WebBrowser                    |  |  |
| ct                |                    | WebPanel                      |  |  |
| gation            |                    | WebPanelEmissive              |  |  |
| r<br>erences      | Select Atom On Add |                               |  |  |
|                   | Focus Atom On Add  | Add Atom                      |  |  |
| n/Save)           | li                 |                               |  |  |

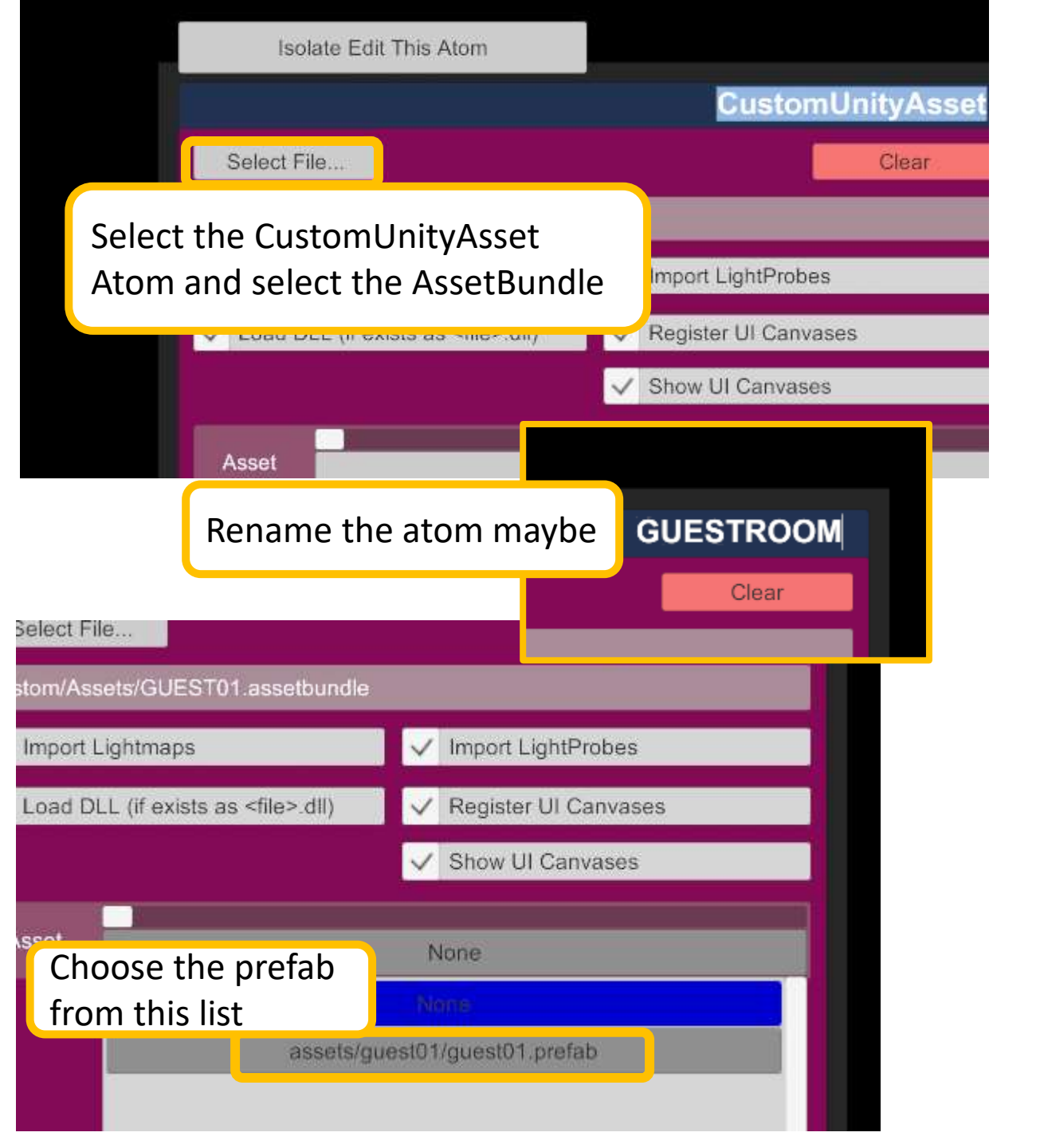

The scene will be dark until you add a light. Do it now

|                         | Light              |  |  |  |  |
|-------------------------|--------------------|--|--|--|--|
|                         | Animation          |  |  |  |  |
| a the second            | Environments       |  |  |  |  |
| Scene<br>Audio          | FloorsAndWalls     |  |  |  |  |
| Scene<br>Misc           | Force              |  |  |  |  |
| Scene                   | Furniture          |  |  |  |  |
| Animation               | Light              |  |  |  |  |
| Scene<br>Add Atom       | Misc               |  |  |  |  |
| Scene<br>Lighting       | People             |  |  |  |  |
| Scene                   | Props              |  |  |  |  |
| Plugins                 | Reflective         |  |  |  |  |
| Scene Plugin<br>Presets | Shapes             |  |  |  |  |
| Session<br>Plugins      | Sound              |  |  |  |  |
| Session Plugin          | Toys               |  |  |  |  |
| Presets                 | Triggers           |  |  |  |  |
| Select                  |                    |  |  |  |  |
| Navigation              |                    |  |  |  |  |
| User<br>Preferences     | Select Atom On Add |  |  |  |  |
| File<br>(Open/Save)     | Focus Atom On Add  |  |  |  |  |

| InvisibleLight         |
|------------------------|
| AptLamp                |
| AptOutdoorLight        |
| CyberpunkLight         |
| CyberpunkWallLight01   |
| CyberpunkWallLight02   |
| InvisibleLight         |
| ModernRoomLargeLam     |
| TechnoLight            |
| TechnoLightBar+Light   |
| TechnoNeonCircle+Ligh  |
| TechnoNeonHeart+Ligh   |
| TechnoNeonSquare+Lig   |
| TechnoNeonTriangle+Liç |
| TechnoRingLight+Ligh   |
| Torch                  |

10

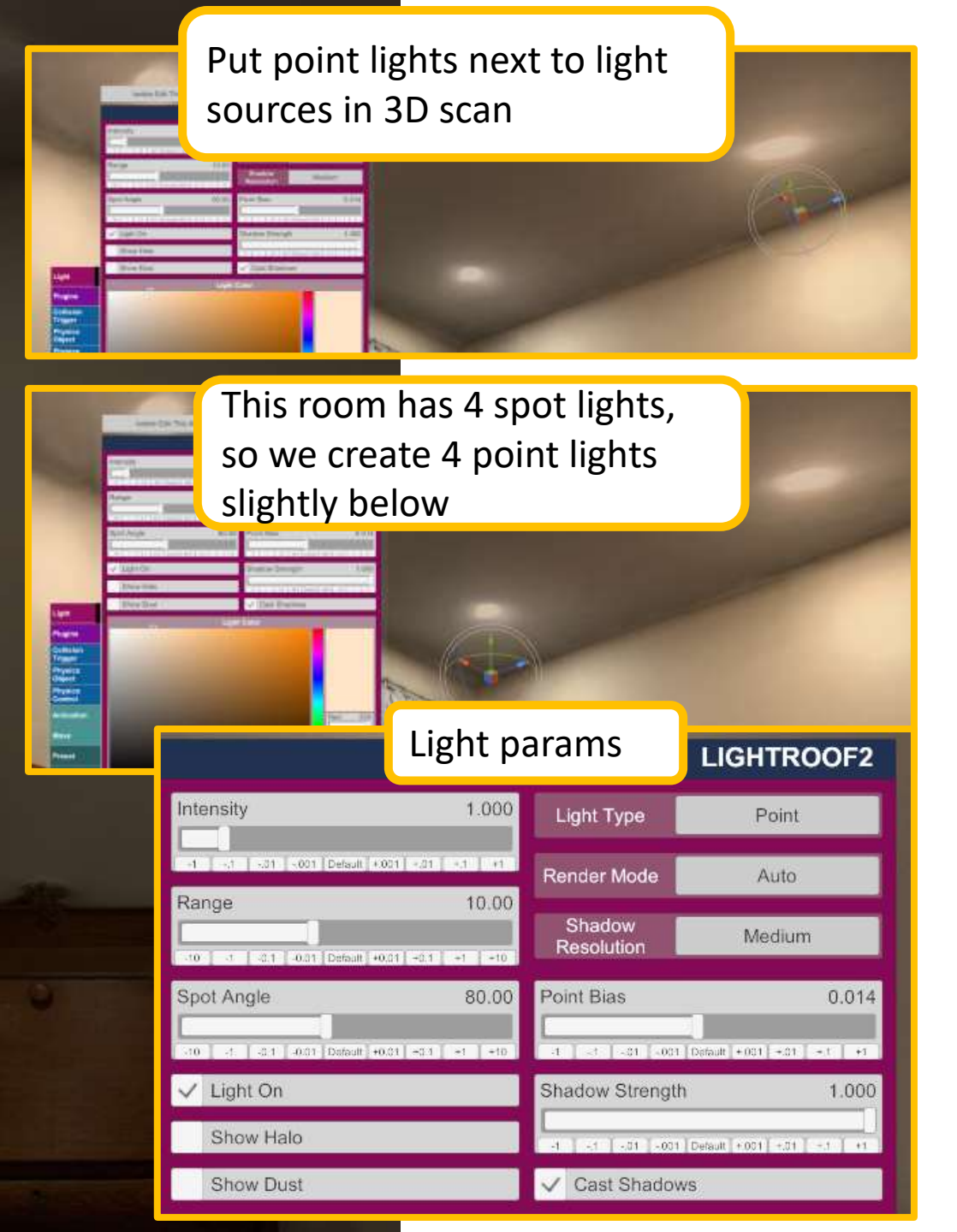

GUESTROOM Add Plugin Select File. Reload Clear Remove plugin#0 NoStage3.UnityAsse Vamifier.20:/Custom/Scripts/NoStage3/UnityAsset Show First **Current Directory** 450 1-1 of 1 Limit AddonPackages NoStage3.UnityAssetVam ifier.20.var:\ Custom\ Scripts\ NoStage3\ UnityAssetVamifier.cs 🖏 🔁 🖸 😂 🚺 🛃 🚺 🚺 80 🌬 😂 🖹 👗 💫 🖂 🕨 😂 😽 😹 🗶 4 0

Freeze Motion/Sound

Click for more options

Asset

Plugins

Collision

Trigger

Physics

Object Physics

Control

Move

Preset

Control

Version: 1.20.77.8

Animation

When adding bodies to the scene, the shadows will not look realistic. We need NoStage3's excellent UnityAssetVamifier to soften the shadows

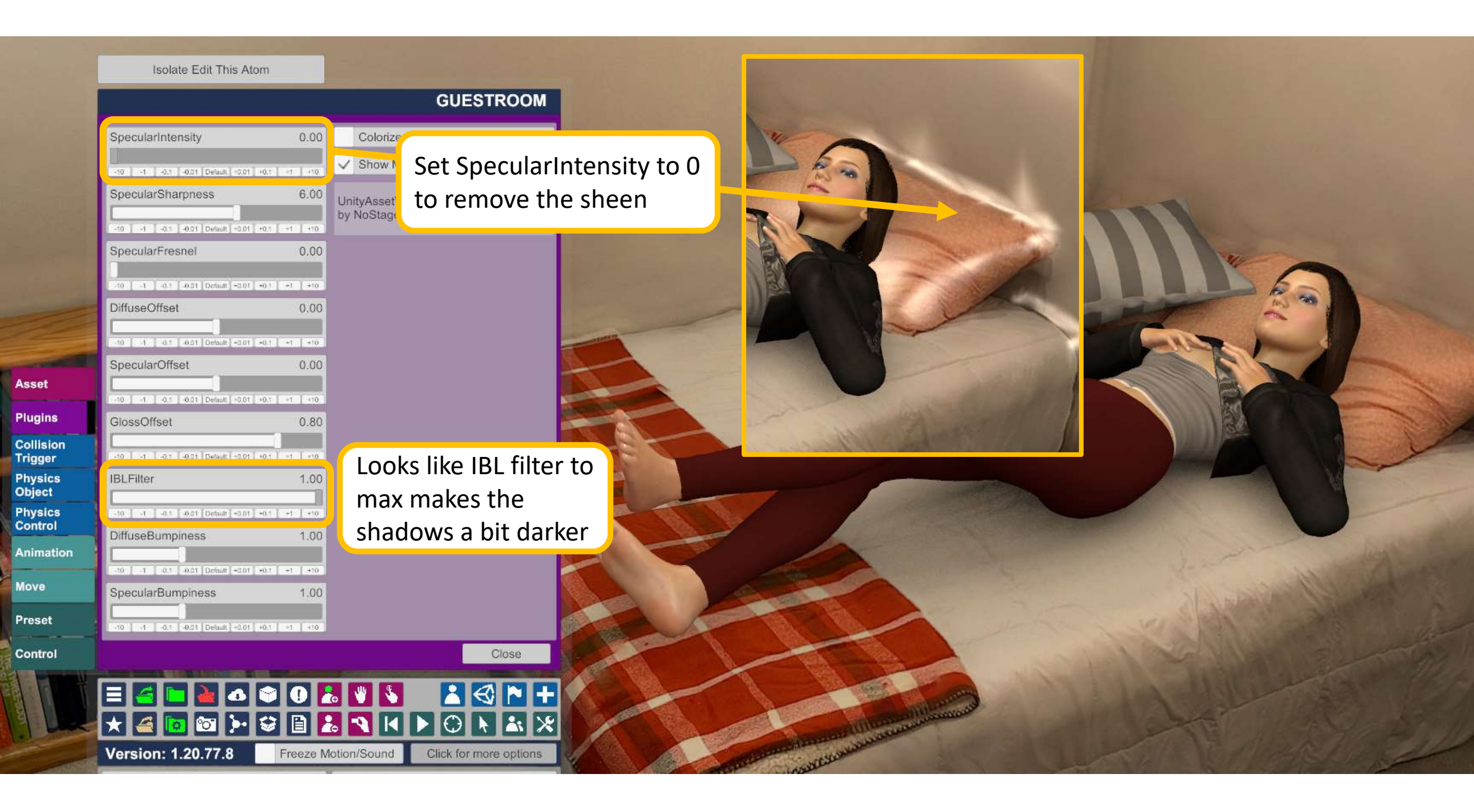

Isolate Edit This Atom

Ligh

Plug

Coll Trig Phy Obje Phy Con

Anii

Mov

Pres

Con

|              |                                           |                     |                         |                 | LIG            | HTROOF            |     |
|--------------|-------------------------------------------|---------------------|-------------------------|-----------------|----------------|-------------------|-----|
|              | ✓ On Hidd                                 | en 🗸 l              | nteractable             | In Play         | Possessa       | ble Remo          |     |
|              | Load Preset                               | Save F              | Preset                  | Reset Pos       | se 🚺           | Reset Look        |     |
|              | Load Look                                 | Save                | Look                    | Load Pose       | ) S            | Save Pose         |     |
|              | Select Parent<br>Atom From<br>Scene       | Parent<br>Atom      | <i>Filter</i><br>GUESTR | OOM             |                | X   10710         |     |
|              | Select<br>Link To                         | Link To<br>Atom     | Filter<br>None          |                 |                | X 1/1             |     |
| t            | Scene                                     | Link To             | Filter<br>None          |                 |                | X 1/1             |     |
| ins          | On                                        | Comply              | Off Par                 | ent Flysics     | Hold Lock      | Allow<br>Possess/ |     |
| sion<br>ger  | Position                                  |                     |                         |                 | ľ              | Grab              |     |
| sics<br>ect  | _                                         | ╉╼╉                 | — <del>  `</del>        |                 | +-             | - ·               |     |
| sics<br>trol | Rotation                                  | , <u>,</u>          |                         |                 |                | $\checkmark$      |     |
| nation       | Comply Position<br>Threshold              |                     | 0.0010                  | Comply Rota     | tion           | 5                 |     |
| e            | -0.1   -0.01  -0.001  -0.001  0.0001  0et | ault (+0.000) +0.00 | 1 +0.01 -0.1            | -100 -10 -1     | -0.1 Default + | 0.1 +1 +10 +10 +  |     |
| et           | Comply Speed                              | _                   | 10.0                    |                 |                |                   |     |
| trol         | -100 -10 -1 -0.1 Def                      | ault +0.1 +1        | +10 +100                |                 |                |                   |     |
|              | = <mark>4</mark> <b>- -</b>               |                     |                         |                 |                |                   |     |
|              | Version: 1.20.7                           | 7.8                 | Freeze M                | otion/Sound     | Click fo       | r more option     | 100 |
| 1            | Play Mode (P)                             |                     |                         | ✓ Edit Mode (E) |                |                   |     |

Finally, to make the scene ready for merging with other scenes with animations, the lights should be linked to the UnityAsset so you can move the room freely to fit other animations

X

Collision I prefer removing collision so I can position the room without disturbing poses, and then turn it on later ✓ Max Velocity Ena. Max Velocity 10.00 -1 -0.1 -0.01 Default +0.01 -0.1 -1 -1 Drag 0.10 Range -1 -0.1 -0.01 Default +0.01 +0.1 Angular Drag 0.05 Range -1 -0.1 -0.01 Default +0.01 -0.1 +1 +10 Mass 1,00 -0.1 -0.01 Dotault +0.01 -0.1 -1 -10 Use Gravity When Position Off Scale Physics +1 -01 -001 Default +001 +01 +1 +1 0 🐍 👋 💊 °O

Freeze Motion/Sound

~

Isolate Edit This Atom

Play Mode (P)

Version: 1.20.77.8

Edit Mode (E)

Click for more options

1.000

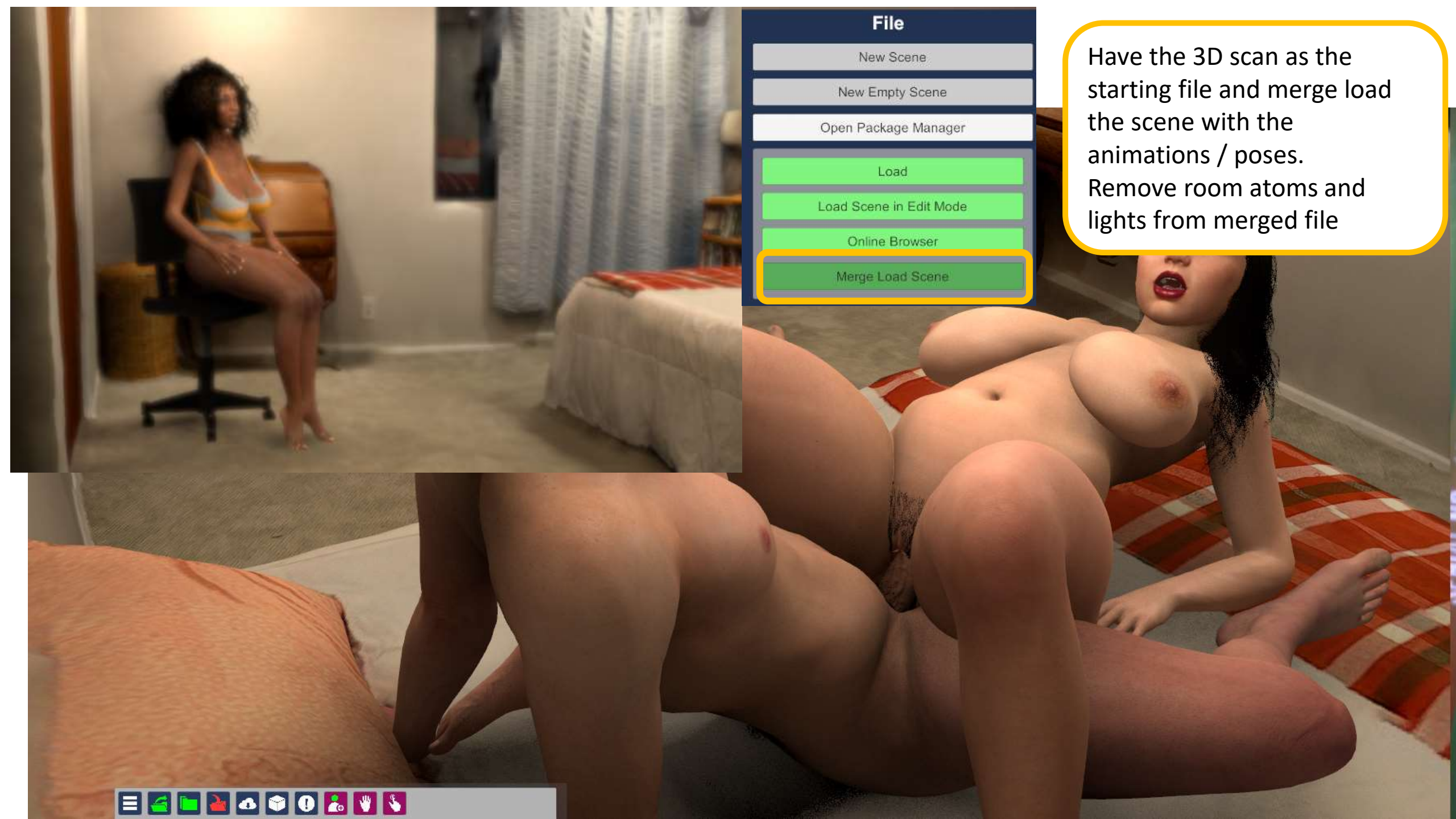